VERSION 1.0 DECEMBER 10, 2019

# Apps for Greentree

# AR INVOICE EMAIL INTERFACE FILE

APP NUMBER: 010115

Powered by:

MYOB Greentree

# **TABLE OF CONTENTS**

| Features              | . 2    |
|-----------------------|--------|
| Important Notes       | . 2    |
| Other Requirements    | .2     |
| User Instructions     | 3      |
| Print Invoices        | ۔<br>ع |
| Email Conv Invoices   | л<br>Л |
|                       | 7      |
|                       | ,<br>7 |
| App Installation      | '<br>7 |
|                       | _      |
| Interface maintenance | ./     |
| Customer maintenance  | 9      |
| App Comgulation       | 9      |

# FEATURES

#### 1. AR Invoice Email Attachment

This App provides functionality to email an interface file (csv) when an AR invoice is sent by email. The csv format can be made customer specific.

### **IMPORTANT NOTES**

- We recommend that you test the configuration of the App thoroughly in a test system prior to deploying the App in your live Greentree system.
- This app does not work with Job cost lines.

#### **OTHER REQUIREMENTS**

Greentree Modules: Accounts Receivable, eReporting

Associated Apps: 010010 Email Copy Invoices

# **USER INSTRUCTIONS**

# **PRINT INVOICES**

#### | Reports | Accounts Receivable | Invoices

1. Open the AR Invoice report as per standard functionality. This app works when you use the eReporting module to Output report to Auto fax/email/print on invoices.

| GT               | Print Report: AR I          | nvoices - DN  |               |              |        | $\times$ |
|------------------|-----------------------------|---------------|---------------|--------------|--------|----------|
| Select profile   | Batch Number/Entered Orde   | ٢             |               |              | $\sim$ |          |
| Security view    | All 🗸                       |               |               |              |        |          |
| Set parameters   | Parameter                   | Value         |               |              | ~      |          |
|                  | Batch From                  | 0             |               |              |        |          |
|                  | Batch To                    | 999999        |               |              |        |          |
|                  | Invoice From                | 500598.02     |               |              |        |          |
|                  | Invoice To                  | 500598.02     |               |              |        |          |
|                  | Invoice list                |               |               |              |        |          |
|                  | Reprint Invoices?           |               |               |              |        |          |
|                  | Print Invoices on Hold ?    |               |               |              |        |          |
|                  | Print Copy Only?            |               |               |              |        |          |
|                  | Print Line Item?            |               |               |              |        |          |
|                  | Print Line Total?           |               |               |              |        |          |
|                  | Customer Code From          |               |               |              |        |          |
|                  | Customer Code To            | 2222222222222 |               |              |        |          |
|                  | Invoice Posting Date From   | 01/01/1950    |               |              |        |          |
|                  | Invoice Posting Date To     | 31/12/2050    |               |              | ~      |          |
| Set trees for    |                             |               |               |              | $\sim$ |          |
| Main tree        |                             |               | $\sim$        | Set Branche  | 5      |          |
| Selection trees  |                             |               | $\sim$        | Change       |        |          |
| Output report to | Auto fax/email/print        |               |               |              | $\sim$ |          |
| Printer to use   | Printers                    |               |               | $\sim$       |        |          |
| Print As         | Text Graphics               |               |               | Show Defin   | nition |          |
| Save Selection   | Pre <u>v</u> iew <u>Q</u> u | ick Print     | <u>P</u> rint | <u>C</u> anc | el     | 0        |

2. Enter the criteria for the invoices you want to send and click Print.

3. The invoice will be emailed to the Invoice recipient address on the Customer Maintenance as per standard functionality. In addition, it will also have the csv file attached. The csv file will be formatted per the interface you selected for the customer.

|                                                                                                    | Attachment Tools                                    | AR Invoices - DN - Ref: 500598.02 - Message (Plain Text) |
|----------------------------------------------------------------------------------------------------|-----------------------------------------------------|----------------------------------------------------------|
| File Message Add-ins Help                                                                                                    | Attachments                                         | ${\mathbb Q}$ Tell me what you want to do                |
| Image: Constraint of the second second se | All Select Copy<br>All Select Copy<br>All Selection | Show<br>Message<br>Message                               |
| AR Invoices - DN - Ref 500598-02 - 6<br>907 30 KB                                                                                                    | 335-12.pdf 🖕 🔽                                      | 500598.021.csv<br>814 bytes                              |
| Regards<br>Super User<br>Regards<br>Apps for Greentree                                                                                                    |                                                     |                                                          |

# EMAIL COPY INVOICES

| Data Entry | Accounts Receivable | Customer Maintenance

Or

| Enquiry | Accounts Receivable

If you have app 010010 Email Copy Invoices, you can email multiple invoices and the associated csv file using that App.

| GT        |            |               |           |                | Custome                   | r Maintenanc | 2        |                 |            |            | _                           |
|-----------|------------|---------------|-----------|----------------|---------------------------|--------------|----------|-----------------|------------|------------|-----------------------------|
|           |            | C K           | 6A (      |                | $\rightarrow \rightarrow$ | ×            |          |                 |            | 🚯 🤜 AFG 🤅  |                             |
| Code 1000 | $\odot$    | Alpha KANG    | AN 🔍      | Name Kanga     | an Educatio               | on Unit      |          | _               | $\odot$    |            |                             |
|           |            |               |           |                | Display                   | ed currency  | Foreig   | in 💿 Local      |            |            |                             |
| Combine   | ed Billing | Label Pr      | rinting   | eDocs          | Note                      | es Relat     | ed       | Analysis        | Job        | Retentions |                             |
| WebView   | Sale       | s Orders      | Sales His | tory Pri       | cing                      | Pts/Rebates  | Pts      | s/Rebates Trans | sactions   | Master     | Email/Print Invoices        |
| Main      | Defaults   | Integratio    | on Cre    | edit Emai      | il Tracker                | Delivery     | Trans    | actions C       | Custom     | eXchange   | View Credit History         |
| Address   | 21         | Juncley Avenu |           |                |                           | Balances     |          |                 |            |            | Credit Request Enquiry      |
| Address   | 51         | iunsiey Avenu | e         |                |                           | Include ch   | ild bala | nces            |            |            | IPM                         |
|           |            |               |           |                |                           | Current ba   | lance    |                 | 14,376.95  | 5          | Release/alter <u>h</u> olds |
|           |            |               |           |                |                           | Overdue 1    |          |                 | 15,342.70  | )          | Apply transactions          |
| Suburb    | H          | ull           |           |                | Q                         | Overdue 2    |          |                 | 150.00     | )          | View jobs                   |
| Post code | 🦾 нс       | J5 5LD        | Q Cour    | nty East Ridin | g of Y Q                  | Overdue 3    |          |                 | -130.00    | )          | <u>v</u> iew jobs           |
| Country   | En         | aland         | ~         |                |                           | Overdue 4    | +        |                 | 439,762.59 | )          |                             |
| country   |            | giana         | *         |                |                           | Sub-total    |          |                 | 469,502.24 | i i        | Create <u>i</u> nvoice      |
| Phone     |            |               |           |                |                           | Future bal   | ance     |                 | 6,387.98   | 3          | Create credit note          |

1. Select your customer, then click on the Email/Print Invoices button.

| GT                        |                  |               |            |               | Invoice        | Copy Email/                      | Print                                   |                                    |                                                              |               |   | _          | ⊐ × |
|---------------------------|------------------|---------------|------------|---------------|----------------|----------------------------------|-----------------------------------------|------------------------------------|--------------------------------------------------------------|---------------|---|------------|-----|
| Customer                  | invoices         |               |            |               |                |                                  |                                         |                                    |                                                              |               |   |            |     |
| Code                      | 1000             | $\odot$       | Name Kan   | gan Education | unit 🔍 🔽       | Outstanding o                    | nly 🗌 Includ                            | de Child Accou                     | nts 📃 Include Credit Notes                                   |               |   | Select Al  |     |
| Date                      | Tran             | Reference     | Period     | Pay Date      | Original Value | Outstanding                      | Order No                                | Detail                             | Narration                                                    | Select        | ~ | Deselect / | dl  |
| 26/04/201                 | 1 AR Invoice     | 10            | 30/04/2011 | 26/05/2011    | 2,832.91       | 1,632.91                         | Suzanne                                 |                                    | Kangan Education Unit                                        | Г             |   |            |     |
| 05/01/201                 | 9 AR Invoice     | 1000          | 31/01/2019 | 04/02/2019    | 488.00         | 488.00                           |                                         |                                    | Kangan Education Unit                                        |               |   | Email      |     |
| 19/09/201                 | 8 JC AR Invoice  | 1001          | 30/09/2018 | 19/10/2018    | 4,120.00       | 4,120.00                         | 8102                                    | Job: 5000                          |                                                              |               |   | _          |     |
| 24/10/201                 | 8 JC AR Invoice  | 1009          | 31/10/2018 | 23/11/2018    | 471.50         | 471.50                           | 8102                                    | Job: 0001                          |                                                              |               |   |            |     |
| 24/10/201                 | 8 AR Invoice     | 1010          | 31/10/2018 | 23/11/2018    | 2,323.00       | 2,323.00                         |                                         | PS:44444444                        |                                                              |               |   |            |     |
| 15/04/201                 | 2 AR Invoice     | 102           | 31/12/2014 | 19/01/2015    | 7,762.44       | 7,762.44                         |                                         |                                    | Kangan Education Unit                                        |               |   |            |     |
| 09/04/201                 | 9 AR Invoice     | 1030          | 30/04/2019 | 09/05/2019    | 51.75          | 51.75                            |                                         |                                    | Created from Service Quote -                                 |               |   |            |     |
| 06/05/201                 | 9 JC AR Invoice  | 1032          | 31/05/2019 | 05/06/2019    | 1,200.00       | 1,200.00                         | 8102                                    | Job: 5103                          |                                                              |               |   |            |     |
| 06/05/201                 | 9 JC AR Invoice  | 1033          | 31/05/2019 | 05/06/2019    | 1,500.00       | 1,500.00                         | 8102                                    | Job: 5103                          |                                                              |               |   |            |     |
| 05/06/201                 | 9 JC AR Invoice  | 1035          | 30/06/2019 | 05/07/2019    | 4.00           | 4.00                             | 8102                                    | Job: 5103                          |                                                              |               |   |            |     |
| 05/06/201                 | 9 JC AR Invoice  | 1038          | 30/06/2019 | 05/07/2019    | 1.00           | 1.00                             | 8102                                    | Job: 0001                          |                                                              |               |   |            |     |
| 05/06/201                 | 9 JC AR Invoice  | 1039          | 30/06/2019 | 05/07/2019    | 1.00           | 1.00                             | 8102                                    | Job: 5103                          |                                                              |               |   |            |     |
| 12/06/201                 | 9 JC AR Invoice  | 1047          | 30/06/2019 | 12/07/2019    | 5,000.00       | 5,000.00                         | 8102                                    | Job: 5103                          |                                                              |               |   |            |     |
| 02/10/201                 | 7 AR Invoice     | 1048          | 31/10/2017 | 01/11/2017    | 15,227.70      | 15,227.70                        | 1258                                    |                                    | Standard Service Contract fo                                 |               |   |            |     |
| 02/11/201                 | 7 AR Invoice     | 1049          | 30/11/2017 | 02/12/2017    | 15,227.70      | 15,227.70                        | 1258                                    |                                    | Standard Service Contract fo                                 |               |   |            |     |
| 02/12/201                 | 7 AR Invoice     | 1050          | 31/12/2017 | 01/01/2018    | 15.227.70      | 15.227.70                        | 1258                                    |                                    | Standard Service Contract fo                                 | Г             | v |            |     |
| Options<br>Email<br>Print | Comb             | pine invoices |            |               |                | Note the at<br>possit<br>If ther | tached invoid<br>ble.<br>e is a query o | ces are overdue<br>on these invoci | e, please arrange payment as<br>es please phone on 09 123 12 | soon as<br>34 |   |            |     |
| Select                    | AR Credit Note F | Form          |            |               |                | Sel                              | ect JC Invoice<br>ect JC Credit         | Note Form                          |                                                              |               |   |            |     |

2. Select the invoices and format as described in the instructions for the Email Copy Invoices app, then click Email.

| GT                                                                                             |                                     |                         | Email entry for                                    | n                                    | _ □  | $\times$ |
|------------------------------------------------------------------------------------------------|-------------------------------------|-------------------------|----------------------------------------------------|--------------------------------------|------|----------|
| То                                                                                             | accounts                            | @custom                 | er.com                                             |                                      |      |          |
| Cc                                                                                             |                                     |                         |                                                    |                                      |      |          |
| Bcc                                                                                            |                                     |                         |                                                    |                                      |      |          |
| Subject                                                                                        | e-Compu                             | ters - NZ.              | Customer:Kangan Educ                               | ation Unit Copy Invoic               | e/s  |          |
| the attached<br>If there is a<br>Regards<br>Super User<br>Call 26848<br>Regards<br>Apps for Gr | d invoices<br>query on t<br>eentree | are overd<br>these invo | ue, please arrange payr<br>ocies please phone on 0 | nent as soon as possib<br>9 123 1234 | ile. |          |
| File Name                                                                                      | File Path                           | File Size               |                                                    |                                      |      |          |
| 1000_Copy1                                                                                     |                                     | 63.8K                   |                                                    |                                      |      |          |
| 10001.csv                                                                                      |                                     | 295                     |                                                    |                                      |      |          |
|                                                                                                |                                     |                         |                                                    |                                      |      |          |

- 3. The email entry form from app 010010 will be displayed and both the pdf of the invoice and a csv file of the invoice will be attached. The csv file will be formatted per the interface you selected for the customer.
- 4. Click Send Email

# **IMPLEMENTATION GUIDE**

#### Please refer to the Important Notes section above before installing and configuring this App

#### APP INSTALLATION

- 1. Log into Greentree as the Super user
- 2. Select the menu item | System | Apps For Greentree | Apps Module Control |
- 3. Enter the New Registration Codes supplied and click Install App

| G App   | os For Greentree Mod   | lule Control                                         |          |                  |               |                 |                |
|---------|------------------------|------------------------------------------------------|----------|------------------|---------------|-----------------|----------------|
| Enter N | ew Registration Code   | Install App                                          |          |                  | 0             | Delete Inactive | e/Expired Apps |
|         | Filter Apps            |                                                      |          |                  |               |                 |                |
| Code    | Name                   | Description                                          | Active   | Expiry Date      | User Count    | Settings        | App Count      |
| 010025  | SO Freight             | Functionality to add Freight rule to Sales Orders    |          | 01 November 2017 | 100-Edit User | Change          |                |
| 010026  | Points                 | Points Module to add Points for Customer Sales       | <b>V</b> | 31 December 2049 | 100-Edit User | Change          |                |
| 010027  | SO Generate Invoice Au | Functionality to allow email of invoices from SO Ge  | •        | 31 December 2049 | 100-Edit User | Change          |                |
| 010029  | SO Despatch            | Advanced despatch functionality from packing slip    | <b>V</b> | 31 December 2050 | 0-Edit Users  | Change          |                |
| 010030  | AR Credits from CRM Re | Functionality to allow the generation of AR credit n | <b>V</b> | 31 December 2099 | 24-Edit Users | Change          |                |
|         |                        |                                                      | -        |                  |               | 1               |                |

- 4. Select/Highlight the AR Invoice Email Interface File App.
- 5. Click on the Edit Users button and select the users who will be configured to use the AR Invoice Email Interface File App, for which companies.
- 6. Once you have selected the users, Save the settings using the save icon in the header and Close the window.
- 7. Save and Close the form.

# **OTHER GREENTREE CONFIGURATION**

#### **INTERFACE MAINTENANCE**

| System | System Setup | Interface Maintenance

1. Using interface type Apps Export AR Invoice Interface, create the csv layout definition. Your Greentree dealer can assist you with this.

| GT             | Inter                 | face Selection        |                                                         | _ 🗆 X   |
|----------------|-----------------------|-----------------------|---------------------------------------------------------|---------|
|                |                       | # @ (← ←              | $\rightarrow$ $\rightarrow$ $\Rightarrow$ $ ^{\rm AFG}$ | ₽₽₽₽₫?  |
| Interface type | Apps Export AR Invo   | ice Interface         |                                                         | $\sim$  |
| Interface name | ARINV Export          |                       |                                                         | Q       |
| Default file   | \\tsclient\C\0001Trai | nsfers\Derek\CSV file | project\RKInterfaceTe                                   | est.csv |
|                | <u>E</u> dit          | E <u>x</u> port       | <u>I</u> mport                                          |         |
| Editing an exi | sting Apps ExportF#Bt | Apps Export AR Invoi  | ce Interface of 3                                       |         |

2. Select the blocks for Header and then for each different line type and specify the fields to output for each block.

| GT     | Interface Maintenance |                 |                           |        |        |        |                                          |  |  |
|--------|-----------------------|-----------------|---------------------------|--------|--------|--------|------------------------------------------|--|--|
|        | 8 S                   | <b>1</b> 5 6    | 10                        |        |        |        | ∽ afg 🥂 ?                                |  |  |
| Format | Comma-separate        | ed values       |                           |        |        |        |                                          |  |  |
|        | Eived-length fie      | Ids with CRIEts | rminator                  |        |        |        |                                          |  |  |
|        |                       |                 |                           |        |        |        |                                          |  |  |
|        | Fixed-length fie      | Ids without CRL | F terminator              |        |        |        |                                          |  |  |
| Lines  | Name                  | Used            | No of fields              | Length |        |        |                                          |  |  |
|        | Header                |                 | 28                        | 758    |        |        |                                          |  |  |
|        | INARLines             | <b>V</b>        | 15                        | 408    |        |        |                                          |  |  |
|        | NSLines               |                 |                           |        |        |        |                                          |  |  |
|        | TOLines               |                 |                           |        |        |        |                                          |  |  |
|        | GLLines               |                 |                           |        |        |        |                                          |  |  |
|        | TXLines               |                 |                           |        |        |        |                                          |  |  |
|        |                       |                 |                           |        |        |        |                                          |  |  |
| Fields | No Type               | Value           |                           |        | Length | Format | Select                                   |  |  |
|        | 9 Database            | orderNum        | ber                       |        | 20     |        | <u>F</u> ormat                           |  |  |
|        | 10 Database           | rwPacking       | SlipReference             |        | 20     |        | Move Up                                  |  |  |
|        | 11 Database           | myCustom        | er:EDI Store Code         |        | 20     |        | Move Down                                |  |  |
|        | 12 Database           | myCustom        | er:code                   |        | 30     |        | Move <u>D</u> own                        |  |  |
|        | 13 Database           | myCustom        | er:name                   |        | 30     |        | Delete field                             |  |  |
|        | 14 Database           | mylnvoice       | Address:address1          |        | 30     |        | -                                        |  |  |
|        | 15 Database           | myInvoice/      | myInvoiceAddress:address2 |        |        |        |                                          |  |  |
|        | 16 Database           | myInvoice       | Address:address3          |        | 30     |        |                                          |  |  |
|        | 17 Database           | myInvoice/      | Address:suburb            |        | 30     |        |                                          |  |  |
|        | 18 Database           | myInvoice/      | Address:state             |        | 30     |        |                                          |  |  |
|        | 19 Database           | myInvoice/      | Address:postCode          |        | 30     |        |                                          |  |  |
|        | 20 Database           | myDelivery      | Address:address1          |        | 30     |        |                                          |  |  |
|        | 21 Database           | myDelivery      | Address:address2          |        | 30     |        |                                          |  |  |
|        | 22 Database           | myDelivery      | Address address 3         |        | 30     |        | - 10 C                                   |  |  |
|        | 25 Database           | myDelivery      | Address myAddress         | suburb | 30     |        | 1.1.1.1.1.1.1.1.1.1.1.1.1.1.1.1.1.1.1.1. |  |  |
|        | 24 Database           | IcDiscount      | AudressimyAudress         | sidle  | 20     | 0.00   |                                          |  |  |
|        | 26 Database           | IcNetAmou       | unt                       |        | 30     | 0.00   |                                          |  |  |
|        | 27 Database           | IcTavAmou       | nt                        |        | 30     | 0.00   |                                          |  |  |
|        | 28 Database           | rwl CTotal      |                           |        | 30     | 0.00   |                                          |  |  |
|        | 29 Database           | Interotal       |                           |        | 50     | 0.00   |                                          |  |  |
|        |                       |                 |                           |        |        |        |                                          |  |  |
|        |                       |                 |                           |        |        |        |                                          |  |  |

3. You can have a specific layout for each customer, or you can have a generic one you use for all customers.

#### **CUSTOMER MAINTENANCE**

#### | Data Entry | Accounts Receivable | Customer Maintenance

1. For Customers with Invoice Delivery Method "Email", select the Export Interface from the dropdown. The Customer must have an Invoice Delivery Method of email and a valid email address against Invoice recipient.

| GT                                                              | Cu                                            | stomer Mainte   | nance       |            |             |          |          |          | ×                       |
|-----------------------------------------------------------------|-----------------------------------------------|-----------------|-------------|------------|-------------|----------|----------|----------|-------------------------|
|                                                                 | $\leftarrow \ \rightarrow \ \rightarrow \mid$ | ×,              |             |            |             |          | ÷ ۞      | 🤜 AFG 📿  | ) - / % & & & 0         |
| Code 1000 🔍 Alpha KANGAN 🔍 Name                                 | Kangan Education                              | ı Unit          |             |            | Q           |          |          |          |                         |
|                                                                 | Displayed                                     | l currency 📀 F  | oreign 🧿    | ) Local    |             |          |          |          |                         |
| Pts/Rebates Pts/Rebates Transactions Master                     | Combined Billing                              | Label Printing  | eDocs       | Notes      | Related A   | nalysis  | Job Re   | tentions |                         |
| Main Defaults Integration Credit Email Tracker                  | Delivery Transac                              | tions Custom    | eXchange    | WebView    | Sales Order | s Sales  | History  | Pricing  | Email/Print Invoices    |
| Branch 03 (Christchurch)                                        | Taxation                                      |                 |             |            |             |          |          |          | View Credit History     |
| Currency NZD (New Zealand Dollars)                              | Tax type                                      | Inclus          | ive         |            | ~           |          |          |          | Credit Request Enquiry  |
| Calendar MARCH                                                  | Tax code                                      | NZ GS           | Т           | (          | 2           |          |          |          | IPM                     |
| Payment terms 30 Days from Invoice Date                         | Local Tax In                                  | voice           |             |            | _           |          |          |          | Release/alter holds     |
| Salesperson Sally Scoresby (SSc) (SCORES)                       | Local Customer                                |                 |             | (          | 2           |          |          |          | Apply transactions      |
| Receipt type Cheque                                             | Has parent                                    | account         |             |            |             |          |          |          | <u>V</u> iew jobs       |
| Invoice discount 0.00 %                                         |                                               |                 |             |            |             |          |          |          |                         |
| Statement discount 0.00 %                                       |                                               |                 |             |            |             |          |          |          | Create invoice          |
| Interest code N/A (0.00%)                                       | /                                             |                 |             |            |             |          |          |          | Create credit note      |
| Advance receipt 0.00 %                                          |                                               |                 |             |            |             |          |          |          | Create journal          |
| Order No required Order No must be unique                       |                                               |                 |             |            |             |          |          |          | Create receipt          |
| Reporting options                                               |                                               | method Ema      | il          |            | Export Int  | orface   | ADINV Ev | nort 🗸   | Create standing invoice |
| Hotprint invoice form AR Invoices - L                           |                                               | nt acc          |             | omer com   |             | enace of |          | pont •   | Create sales order      |
| Print discount                                                  | Statement deliv                               | very method Ema | il          | omen.com   | ~           |          |          |          | Create standing order   |
| Print overdue messages on statements<br>Print potes on invoices | Statement recip                               | pient acc       | ounts@cust  | omer.com   |             |          |          |          | create standing order   |
| Print zero supplied order lines on invoice                      | Receipt delivery                              | y method Ema    | il          |            | $\sim$      |          |          |          |                         |
| Single attachment per eReporting email                          | Receipt recipier                              | nt son          | ia@verde.co | .nz        |             |          |          |          |                         |
|                                                                 |                                               |                 |             |            |             |          |          |          |                         |
|                                                                 |                                               |                 |             |            |             |          |          |          |                         |
|                                                                 |                                               |                 |             |            |             |          |          |          |                         |
|                                                                 |                                               |                 |             |            |             |          |          |          |                         |
|                                                                 |                                               |                 |             |            |             |          |          |          |                         |
|                                                                 |                                               |                 |             |            |             |          |          |          |                         |
|                                                                 |                                               |                 |             |            |             |          |          |          |                         |
| Editing an existing customer                                    |                                               |                 | customer    | 10 of 1863 |             |          |          |          |                         |

# **APP CONFIGURATION**

Not required for this App.